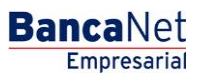

Servicios Adicionales > Cuenta Balance Cero > Búsqueda de Fondos > Baja >

### Contenido

» Cuenta Balance Cero - Búsqueda de Fondos - Baja

Servicios Adicionales > Cuenta Balance Cero > Búsqueda de Fondos > Baja >

### » Cuenta Balance Cero - Búsqueda de Fondos - Baja

#### ¿Qué encuentro en esta página?

En esta página puede solicitar la baja de la búsqueda.

#### ¿Cómo puedo obtener los datos que me interesan?

La página está compuesta por la siguiente información:

#### 1. Baja de la búsqueda

En la lista de búsquedas de fondos disponibles, haga clic en el nombre de la búsqueda que desea dar de baja por completo.

| BancaNet<br>Empresarial         |                                                                                          |                       | Martes 07 de Julio de 2015, 12:00 0 | Javier Álvarez   Empr<br>javieralvarez@empresademo.com.mx   55<br>Centro de México   Último acceso por BancaN | resa Demo S.A. de C.V.<br>5.55.1111.0000   <u>Actualizar</u><br>et: 20/12/15 a las 01:30:54 | ▲ ▲ 図 ☆  |
|---------------------------------|------------------------------------------------------------------------------------------|-----------------------|-------------------------------------|----------------------------------------------------------------------------------------------------|---------------------------------------------------------------------------------------------|----------|
| CONSULTAS TRANSFERENCIAS Y PA   | GOS IMPUESTOS Y CONTRIBUCIONES COBI                                                      | RANZA INVERSIONES     | SERVICIOS ADICIONALES ADMINIS       | TRACIÓN                                                                                                    |                                                                                             | SALIR    |
| 🞢 Operaciones de Crédito 🍰 Peme | x 🚯 Financiamiento a Proveedores 🚱 Cuent                                                 | a Balance Cero USD Di | visas 🖨 Premium                     |                                                                                                    |                                                                                             |          |
| Búsqueda de fon                 | dos<br>Búsqueda de fondos - Baja<br>Dé die en el nombre de la búsqueda que desee borrar. |                       |                                     |                                                                                                    |                                                                                             | 0        |
| Barrido 🗸                       |                                                                                          |                       |                                     | 1                                                                                                    | 1                                                                                           |          |
| Desbloqueo                      | Nombre de la búsqueda                                                                    | Sucursal              | Cuenta                              | Nombre                                                                                                    | Cuentas encadenadas                                                                         |          |
| Búsqueda de fondos 🖍            | Búsqueda Win 8                                                                           | 20                    | 1234567890123456                    | EMPRESA DEMO 30<br>EMPRESA DEMO 31                                                                            | 1                                                                                           |          |
| Alta                            | 1 a 1 de 30                                                                              |                       |                                     |                                                                                                    | Ir a la página                                                                              | de 30 Ir |
| Baja                            | · · · ·                                                                                  |                       |                                     |                                                                                                    |                                                                                             |          |
| Consultar                       |                                                                                          |                       |                                     |                                                                                                    |                                                                                             |          |
| Modificar                       |                                                                                          |                       |                                     |                                                                                                    |                                                                                             |          |
| Demo<br>BancaNet<br>Empresarial |                                                                                          |                       |                                     |                                                                                                    |                                                                                             |          |

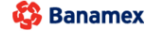

D.R. @ Copyright 2009, Derechos Reservados. Banco Nacional de México, S.A., integrante de Grupo Financiero Banamex. Isabel la Católica 44. Centro Histórico. Del. Cuauhtémoc. C.P. 06000, México, Distrito Federal, México

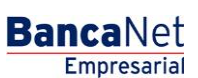

Página 2

Servicios Adicionales > Cuenta Balance Cero > Búsqueda de Fondos > Baja >

#### 2. Validación de la búsqueda

Valide si la información presentada corresponde a la búsqueda de fondos que requiere dar de baja. Para seleccionar otra búsqueda, haga clic en el botón "Regresar"; para proceder con la baja, haga clic en el botón "Continuar".

| BancaNet<br>Empresarial                                                               | Martes 07 de                                     | Javier Álvarez   Empresa Demo S.A. d<br>javieralvarez@empresademo.com.mx   SS.55.1111.0000   <u>Ac</u><br>e Julio de 2015, 12:00 Centro de México   Útimo acceso por BancaNet: 20/12/15 a las 0 | te C.V.<br>tualizar<br>1:30:54 |
|---------------------------------------------------------------------------------------|--------------------------------------------------|----------------------------------------------------------------------------------------------------|--------------------------------|
| CONSULTAS TRANSFERENCIAS Y PAGOS IMPUESTOS Y CONTRIBUCIONES                           | COBRANZA INVERSIONES SERVICIOS ADIC              | IONALES ADMINISTRACIÓN                                                                                                    | SALIR                          |
| 👬 Operaciones de Crédito 🌧 Pernex 😚 Financiamiento a Proveedores 🧐 C                  | uenta Balance Cero USD Divisas 🖨 Premium         | 1                                                                                                    |                                |
| Búsqueda de fondos                                                                    |                                                  |                                                                                                    | 0                              |
| Estructura Súsqueda de fondos - Baja<br>Verifique los datos y dé clic en "Continuar". |                                                  |                                                                                                    |                                |
| Barrido V<br>Desbloqueo Búsqueda de<br>fondos                                         | Nombre de la búsqueda                            | Prueba dos                                                                                                    |                                |
| Búsqueda de fondos 🔨                                                                  | Cuenta giradora                                  |                                                                                                    |                                |
| Alta                                                                                  | Sucursal                                         | 83 123456789012345678                                                                                                    |                                |
| Baja                                                                                  | Nombre                                           | Fumi Hogar SA de CV                                                                                                    |                                |
| Consultar                                                                             |                                                  |                                                                                                    | )                              |
| Modificar Cuentas encadenadas                                                         |                                                  |                                                                                                    |                                |
| Sucursal                                                                              | Cuenta                                           | Nombre                                                                                                    |                                |
| Demo 83<br>BancaNet<br>Empresarial                                                    | 12345678901234567                                | EMPRESA DEMO 30                                                                                                    | Castinuar                      |
| WEBTEXT01-ND001-LACINTGTDUAS18V                                                       | rco Nacional de México, S.A., integrante de Grup | po Financiero Banamex.                                                                                                    | Continuar                      |

Empresarial

**Banca**Net

Página 3

Servicios Adicionales > Cuenta Balance Cero > Búsqueda de Fondos > Baja >

### 3. Aplicación de la baja de la búsqueda

La búsqueda de fondos ha sido dada de baja exitosamente.

| BancaNet<br>Empresarial          |                                                                                                    | Martes 07 de Julio de                                                                             | Javier Álvarez   Empresa Demo S.A. de C.V.<br>javieralvarez@empresademo.com.mx   55.55.1111.0000   <u>Actualizar</u><br>2015, 12:00 Centro de México   Útamo acceso por Bancalvet. 20/12/15 a las 01:30:54 | ▲ 🜲 🖾 🔅 |  |  |  |
|----------------------------------|----------------------------------------------------------------------------------------------------|---------------------------------------------------------------------------------------------------|----------------------------------------------------------------------------------------------------|---------|--|--|--|
| CONSULTAS TRANSFERENCIAS Y PA    | AGOS IMPUESTOS Y CONTRIBUCIONES COBRANZ                                                                         | ZA INVERSIONES SERVICIOS ADICIONALES                                                              | administración                                                                                                    | SALIR   |  |  |  |
| 💥 Operaciones de Crédito 🍰 Perme | ex 🚯 Financiamiento a Proveedores 😗 Cuenta Bala                                                                 | ance Cero USD Divisas 🖨 Premium                                                                   |                                                                                                    |         |  |  |  |
| Búsqueda de fon                  | dos                                                                                                    |                                                                                                   |                                                                                                    | 0       |  |  |  |
| Estructura 🗸 🗸                   | Búsqueda de fondos                                                                                              |                                                                                                   |                                                                                                    |         |  |  |  |
| Barrido 🗸                        | La búsqueda ha sido dada de baja satisfactoriamente.                                                            |                                                                                                   |                                                                                                    |         |  |  |  |
| Desbloqueo                       |                                                                                                    |                                                                                                   |                                                                                                    |         |  |  |  |
| Búsqueda de fondos 🖍             | Búsqueda de<br>fondos                                                                                           | Nombre de la búsqueda                                                                             | Prueba dos                                                                                                    |         |  |  |  |
| Alta                             |                                                                                                    | Número de la búsqueda                                                                             | 284                                                                                                    |         |  |  |  |
|                                  |                                                                                                    | Nombre de autorización                                                                            | 000001                                                                                                    |         |  |  |  |
| Ваја                             |                                                                                                    | Representante 1                                                                                   | BEST, BANKING/DOS                                                                                                    |         |  |  |  |
| Consultar                        |                                                                                                    | Para obtener su repr                                                                              | orte, dé clic en "Imprimir"                                                                                                    |         |  |  |  |
| Modificar                        |                                                                                                    |                                                                                                   |                                                                                                    |         |  |  |  |
|                                  |                                                                                                    |                                                                                                   |                                                                                                    |         |  |  |  |
| Demo                             |                                                                                                    |                                                                                                   |                                                                                                    |         |  |  |  |
| BancaNet                         |                                                                                                    |                                                                                                   |                                                                                                    |         |  |  |  |
| Empresarial                      |                                                                                                    |                                                                                                   |                                                                                                    |         |  |  |  |
|                                  |                                                                                                    |                                                                                                   |                                                                                                    |         |  |  |  |
|                                  |                                                                                                    |                                                                                                   |                                                                                                    |         |  |  |  |
| WEBTEXTUT-ND00T-LACINTGTD0A3     |                                                                                                    |                                                                                                   |                                                                                                    |         |  |  |  |
| Banamex D.R. (                   | @ Copyright 2009, Derechos Reservados. Banco Nacio<br>I la Católica 44. Centro Histórico. Del. Cuauhtémoc. C.f. | unal de México, S.A., integrante de Grupo Finance.<br>P. 06000, México, Distrito Federal, México. | ciero Banamex.                                                                                                    |         |  |  |  |

Para generar un comprobante, haga clic en el botón "Imprimir".

Página 4

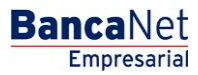